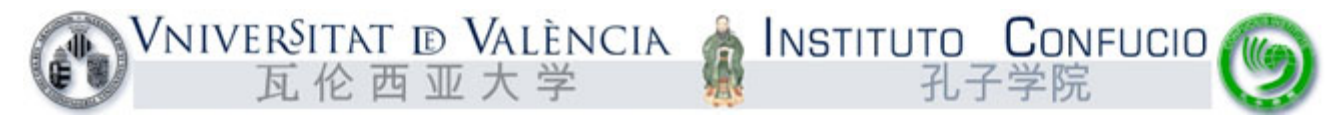

### INSCRIPCIÓN EN LA WEB DE MATRÍCULA DEL INSTITUTO CONFUCIO DE LA UNIVERSITAT DE VALÈNCIA

La inscripción para los **exámenes oficiales de chino 2022** consta de dos partes: <u>http://www.chinesetest.cn</u> (registro) y <u>https://institutoconfucio.uv.es/</u> (registro y PAGO). Sin estos dos registros y el pago efectuado correctamente **antes del 13 de junio de 2022 a las 14:00 h.**, la inscripción no será válida.

Entrar en https://institutoconfucio.uv.es/ y clicar en botón verde VER ÚLTIMOS CURSOS. A continuación, VER TODOS LOS CURSOS

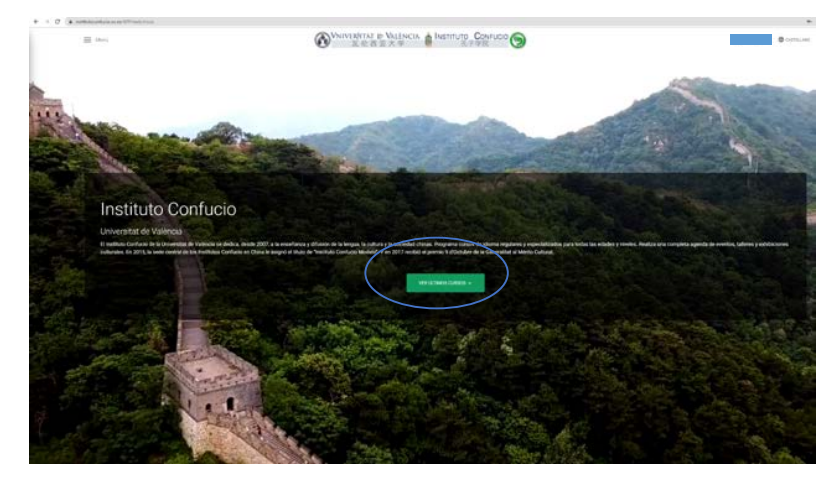

| ne<br>1993 – Antonione<br>Social Jahr Angles die gewonne antonie processinger onserniere blie beige diese Seglei                                 |                                                                                                    |                                                                                                    |
|----------------------------------------------------------------------------------------------------|----------------------------------------------------------------------------------------------------|----------------------------------------------------------------------------------------------------|
| interiate displication and access processing incommendate length for a Segur                                                                     |                                                                                                    |                                                                                                    |
| menter i for en aprevisio a parente la prostaname e las atrumas de store, teja e nom                                                             | Here is even a tradice to conversionly and experting particle diagnostic particle and even particle and the second second | Here a serve out of opport is to provem also have a sharehor out. Of these behavior is of the service<br>have a sendence of a serve HER is to any provem a set http://www.any.org/it.com/<br>any-dutions-dution-and-any-provem-any-any-any-any-any-any-any-<br>any-dution-any-any-any-any-any-any-any-any-any-an |
| ere and a statement                                                                                                    | Netra<br>Rector Nationality                                                                                                    |                                                                                                    |
| interes suito engeles a las primeras das fugars estituto das termino habientes enviros matemáticas como la especialmente como $2\pi/2$ $\lambda$ | Trans-solari-attivi-atquites a hi trica que donne agresses y par ser sete la rea                                                                                                    |                                                                                                    |

#### Fecha de exámenes:

YCT (hasta 16 años): 16/07/2022

HSKK (oral): 16/07/2022

HSK: 23/07/2022

El horario y el aula exactos se confirmarán mediante correo electrónico una semana antes del examen.

IMPORTANTE: para realizar la inscripción en https://institutoconfucio.uv.es/ utilizar los navegadores Chrome, Edge, Firefox o Mozilla (evitar I.Explorer)

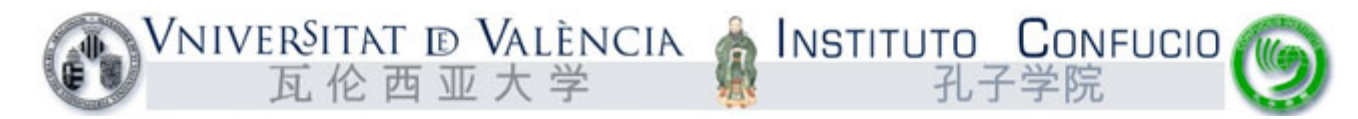

#### Seleccionar: Ver detalles/ Matricularse al curso

| Cursos actuales<br>Puede filtrarlos por las siguientes operanes                                                                                                    |                                                                                                    |
|----------------------------------------------------------------------------------------------------|----------------------------------------------------------------------------------------------------|
| Nivel TODOS BÁSICO INTERNEDIO AVANZADO SUPERIOR NIÑOS FILTRAR REINICIAR FILTROS                                                                                                    | Periodo<br>TODOS<br>ANUAL CUATRAMESTRAL VERANO                                                                                                    |
| IK K 1 2 8 5 51 1-8 de 15 filas Ver 6 ▼ filas                                                                                                    |                                                                                                    |
| 2669 - HSK 1 (2022)       Fearmen HSK Nivel I         (Baico, Nivel)       Anui         (Baico, Nivel)       Anui         (E Fechra Into:: 23/07/2022       23/07/2022         (B Horario: Sábedo 09:00 - 14:30       Var detalles / Matricularse al curso. | 2641 - X82122281<br>Chino Bàsico I - Lengua, Cultura y Sociedad<br>(Basico Nivel) Courtimental<br>Pecha Inicio: 31/01/2022<br>O Horania: Lunes 15:30 - 17:00   Mércoles 15:30 - 17:00<br>Ver detailes   Matricula cerrada |

### Una vez dentro del examen en el que queremos inscribirnos, clicar en INSCRIPCIÓN:

| Examen HSK Nivel I<br>Información del curso           |  |  |
|-------------------------------------------------------|--|--|
| Quedan plazas disponibles                             |  |  |
| (Básico, Nivel I) (Anual )                            |  |  |
| Horario: Sébado 09:00 - 14:30                         |  |  |
| Lugar, Facultat de Filologia, Traducció i Comunicació |  |  |

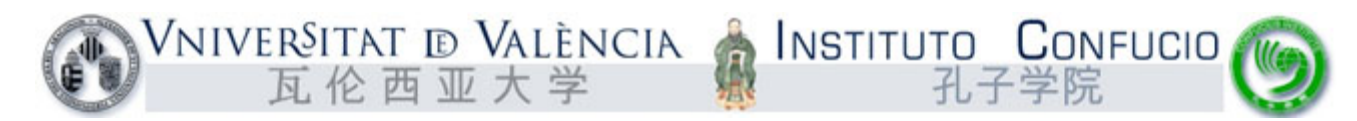

Si hace más de un año que no actualizas tus datos, por seguridad, el sistema te pedirá que lo hagas.

| Currioti / Detalle Currio: / Inscripción                                                      |                                                                                                 |
|-----------------------------------------------------------------------------------------------|-------------------------------------------------------------------------------------------------|
| Inscripción Examen HSK Nivel I                                                                |                                                                                                 |
| Va a matricularse al curso. Las tapas correspondentes son:<br>Tasas<br>AGE Publico en general | Солными                                                                                         |
|                                                                                               | Actualizar datos<br>Por razones de seguridad debe actualizar sus datos personales<br>Actualizar |

Para poder actualizar los datos hay que clicar antes en el botón EDITAR

| Mis Datos                                    |                             |                           | SUBIR DOCLMENTACIÓN |  |
|----------------------------------------------|-----------------------------|---------------------------|---------------------|--|
|                                              |                             |                           |                     |  |
|                                              |                             |                           |                     |  |
| Nomare<br>Prueba                             |                             | Apetidos<br>Prueba        |                     |  |
| Fecha Nacimiento (dd/mm/sosis)<br>28/01/2003 |                             | Sexo *                    |                     |  |
| Fpècai donumento<br>Pasaporte                | Namero documento<br>0123123 | <ul> <li>Mujer</li> </ul> |                     |  |

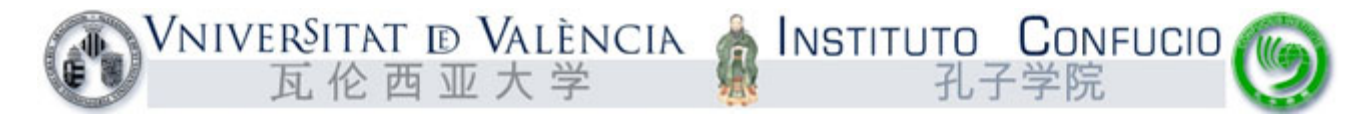

Una vez hayamos actualizado los datos aparecerá esta ventana, al clicar ACEPTAR podremos proceder al pago de las tasas con tarjeta o mediante recibo bancario.

| Inscripción Examen HSK Nivel I                             |                                          |                                                               |                                        |                         |
|------------------------------------------------------------|------------------------------------------|---------------------------------------------------------------|----------------------------------------|-------------------------|
| Va a matricularas al curso. Los tasas correspondientes son |                                          |                                                               |                                        |                         |
| Tasas                                                      |                                          |                                                               |                                        |                         |
| 40€ Público en general                                     |                                          |                                                               |                                        |                         |
|                                                            |                                          |                                                               |                                        | Contribute              |
|                                                            |                                          |                                                               |                                        |                         |
|                                                            | -                                        |                                                               |                                        |                         |
|                                                            | Inscripción                              |                                                               |                                        |                         |
|                                                            | Se ha inscrito en el curso con éxito. Se | e le redirigirà al listado de cursos con el recibo de la tasa | a pagar, tiene un plazo de siete días. |                         |
|                                                            |                                          |                                                               |                                        |                         |
|                                                            | ACEPTAR                                  |                                                               |                                        |                         |
| En la parte derecha (Acciones                              | ) aparecen los iconos                    | para pagar con tarjeta                                        | o descargar recibe                     | o y pagar en el banco 📑 |
| 2669 - няк 1 (2022)<br>Examen HSK Nivel I                  |                                          |                                                               |                                        |                         |
| (Inscrite)                                                 |                                          |                                                               |                                        |                         |
| El curso está todava en fase de escripción                 |                                          |                                                               |                                        |                         |
| © Horario: Sébado 09:00 - 14:30                            |                                          |                                                               |                                        |                         |
| Debes pagar el recibio de la matricula                     |                                          |                                                               |                                        |                         |
| RECIBOS                                                    |                                          |                                                               |                                        |                         |
| Fecha limite                                               | Referència                               | Importe                                                       | Estado                                 | Acciones                |
| 27/05/2022 23:59                                           | 1100000266873                            | 40 C                                                          | Impagado                               |                         |
|                                                            |                                          |                                                               |                                        |                         |

En caso de pagar mediante RECIBO BANCARIO, enviar copia del justificante a <u>instituto.confucio@uv.es</u> Los pagos tardan entre 24-48 horas en reflejarse.

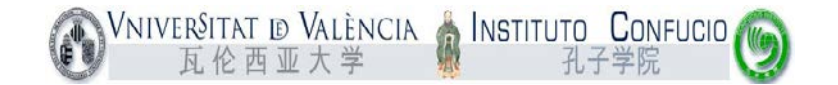

Cómo matricularse paso a paso en los exámenes HSK/YCT del Instituto Confucio de la Universitat de

València: (**Ejemplo** de inscripción en el HSK 1)

### 1. Entrar en <u>www.chinesetest.cn</u>

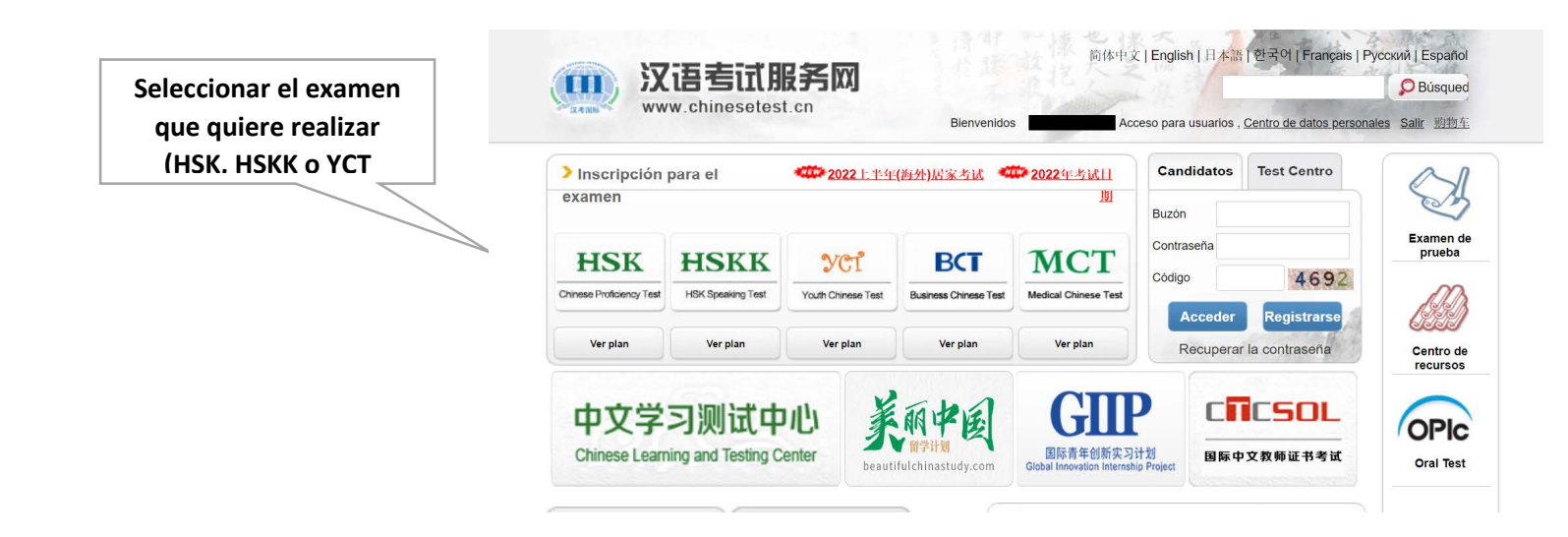

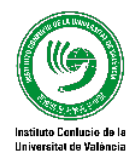

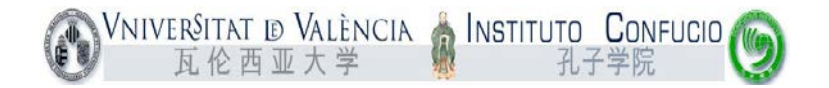

### Registrarse (nuevo usuario) o Acceder (usuario ya existente)

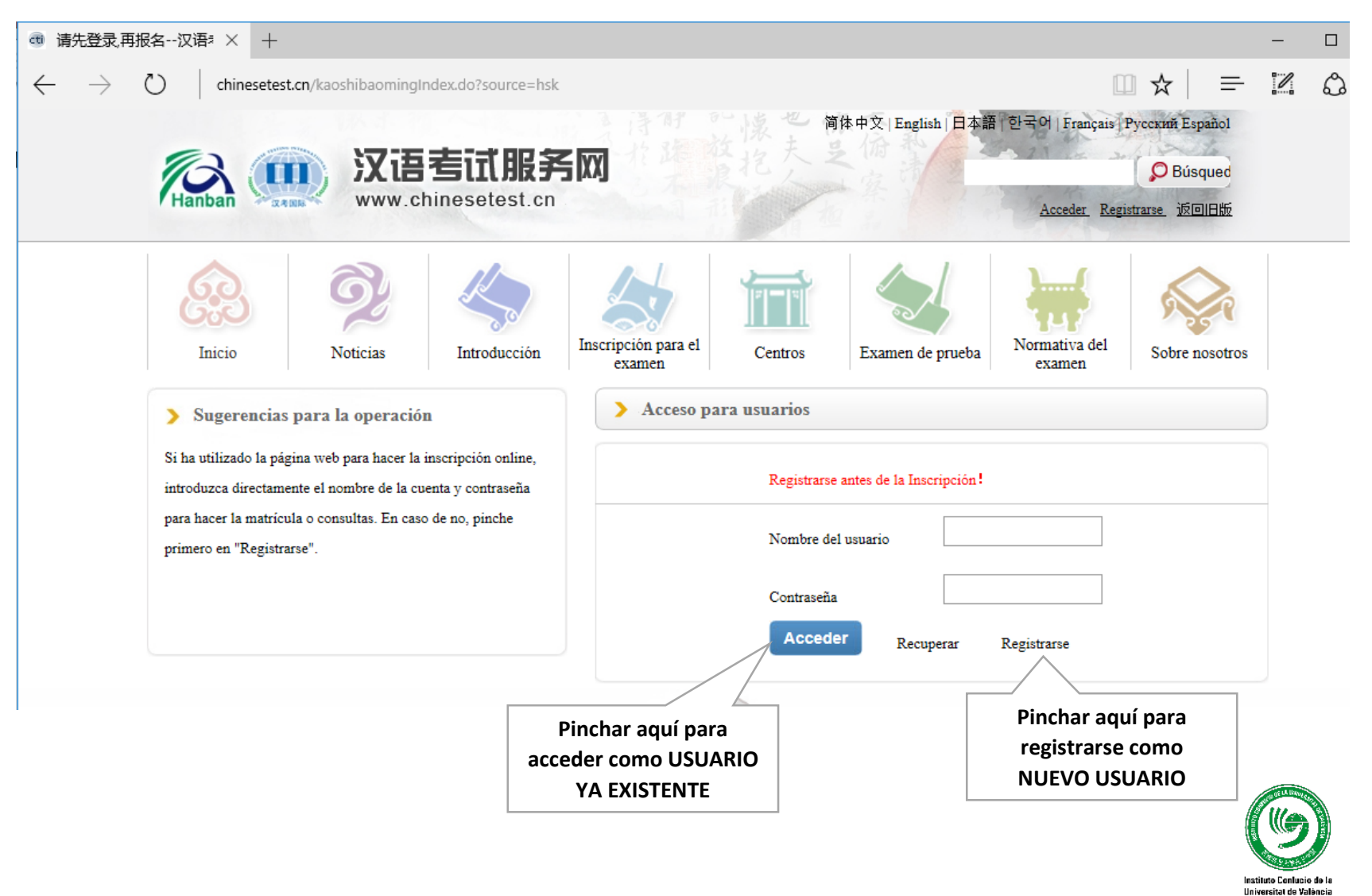

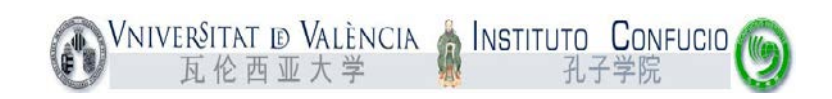

| nail es el USUARIO para<br>er. Importante introducir | Registrarse                                                              |                                            |  |  |
|------------------------------------------------------|--------------------------------------------------------------------------|--------------------------------------------|--|--|
| nail propio del alumno y                             | (Es imprescindible rellenar la parte marcada con *)                      |                                            |  |  |
| e consulte con frecuencia                            | Email: * Introduzca comprobación                                         | el correo electrónico para obtener la<br>! |  |  |
|                                                      | Contraseña: * Por lo meno                                                | os con 6 números                           |  |  |
|                                                      | Confirmar la * Mantenga l                                                | a uniformidad con la contraseña.           |  |  |
|                                                      | Nacionalidad: -Elija >                                                   |                                            |  |  |
|                                                      | Lengua<br>materna:                                                       |                                            |  |  |
|                                                      | Fecha de<br>nacimiento:                                                  |                                            |  |  |
|                                                      | CCuánto<br>tiempo Ileva<br>estudiando<br>chino?                          |                                            |  |  |
|                                                      | ¿Por qué<br>quiere<br>estudiar<br>chino?                                 |                                            |  |  |
|                                                      | ∠De dónde ha<br>sacado<br>información<br>sobre el<br>examen de<br>chino? |                                            |  |  |
|                                                      | Código de verificación: 4140 * No se ve bi                               | en. Pinche para actualizarlo.              |  |  |
|                                                      | He leído y acepto las "Condiciones de<br>registro"                       | or las condiciones de registro             |  |  |
| Si los                                               | Entregar Cambian                                                         |                                            |  |  |

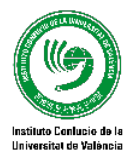

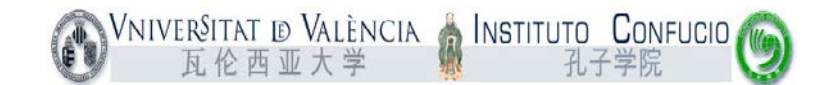

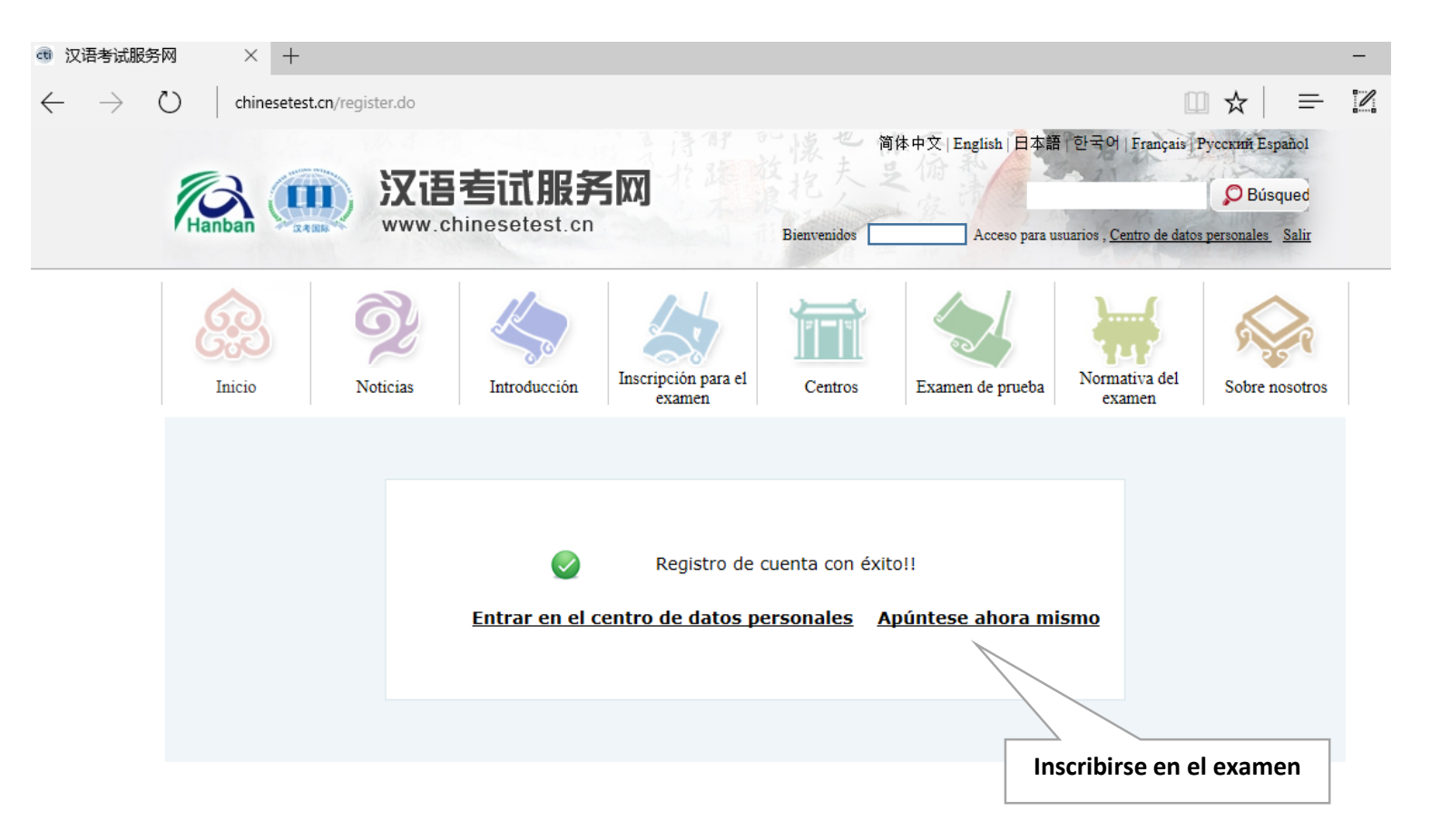

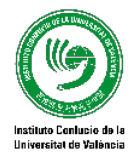

# Usuarios ya registrados que NO recuerdan la contraseña y/o no tienen acceso al correo electrónico con el que se inscribieron

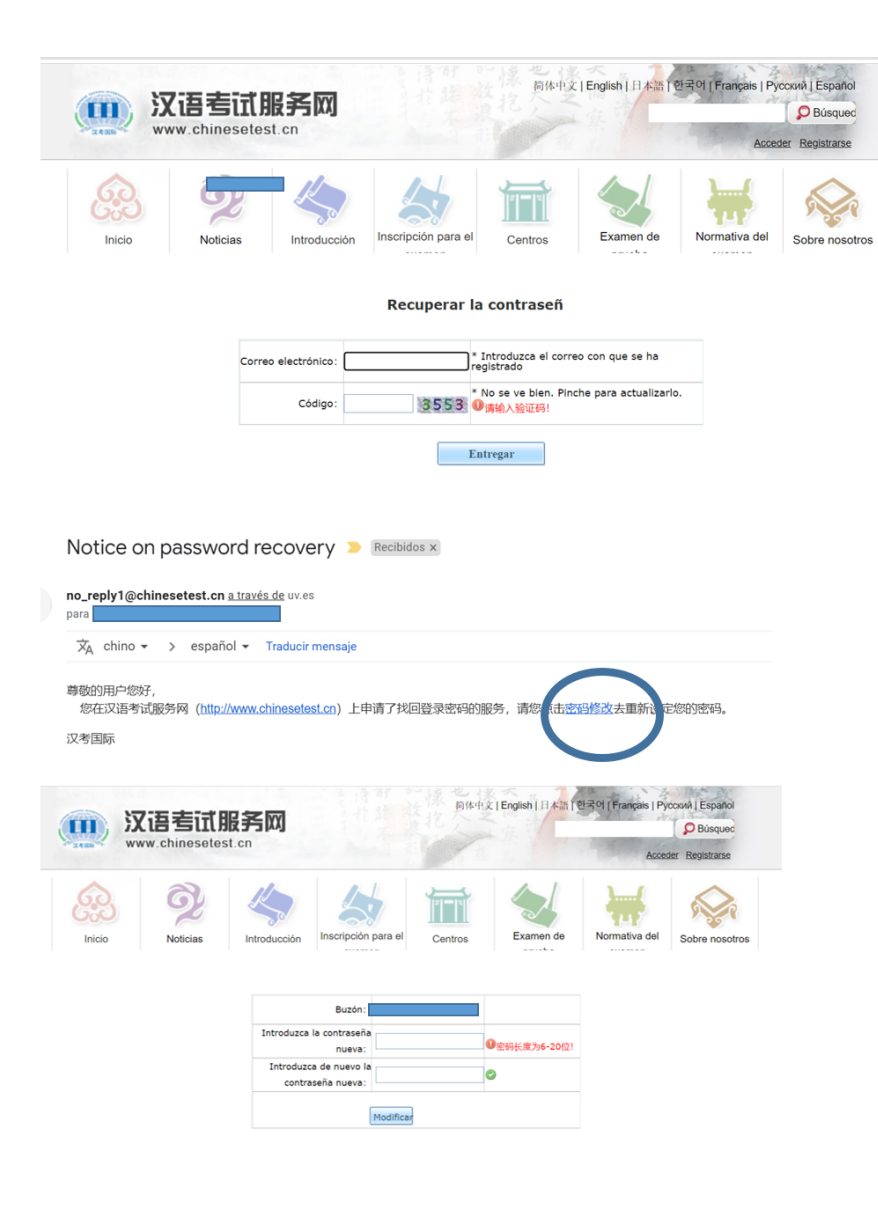

PASO 1: Al clicar "recuperar contraseña" se abrirá esta ventana.

PASO 2: Os llegará un correo en chino con un enlace para cambiar la contraseña.

PASO 3: Cambiar la contraseña (entre 6 y 20 caracteres)

A continuación, saldrá una pantalla para solicitar un código de verificación (GET CODE). Recibiréis el código en el correo indicado y lo deberéis introducir en el espacio en blanco. Después clicad el botón inferior de la izquierda.

Si ya no tenéis acceso a ese correo clicad sobre los caracteres rojos para "conectar un nuevo email".

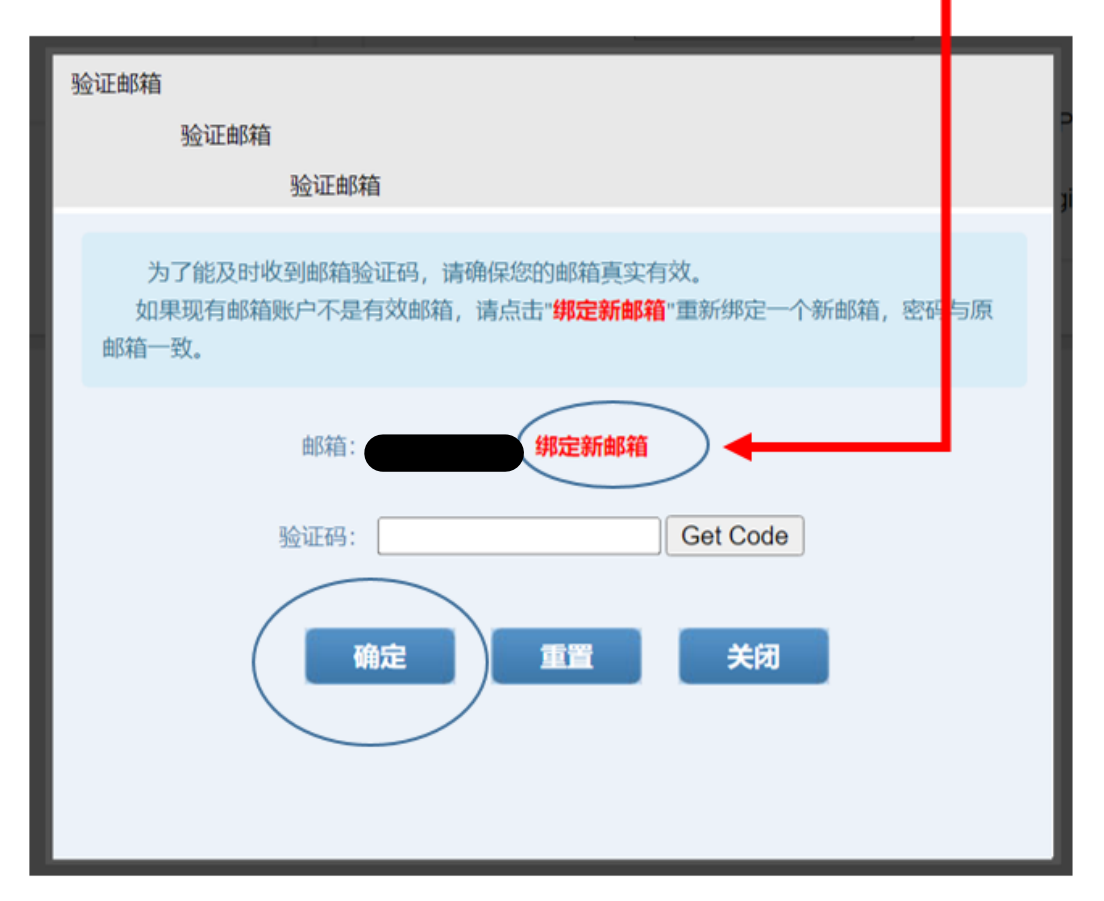

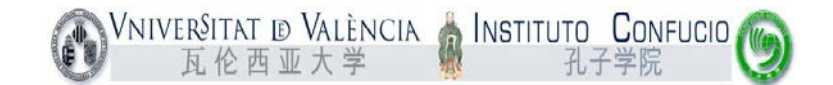

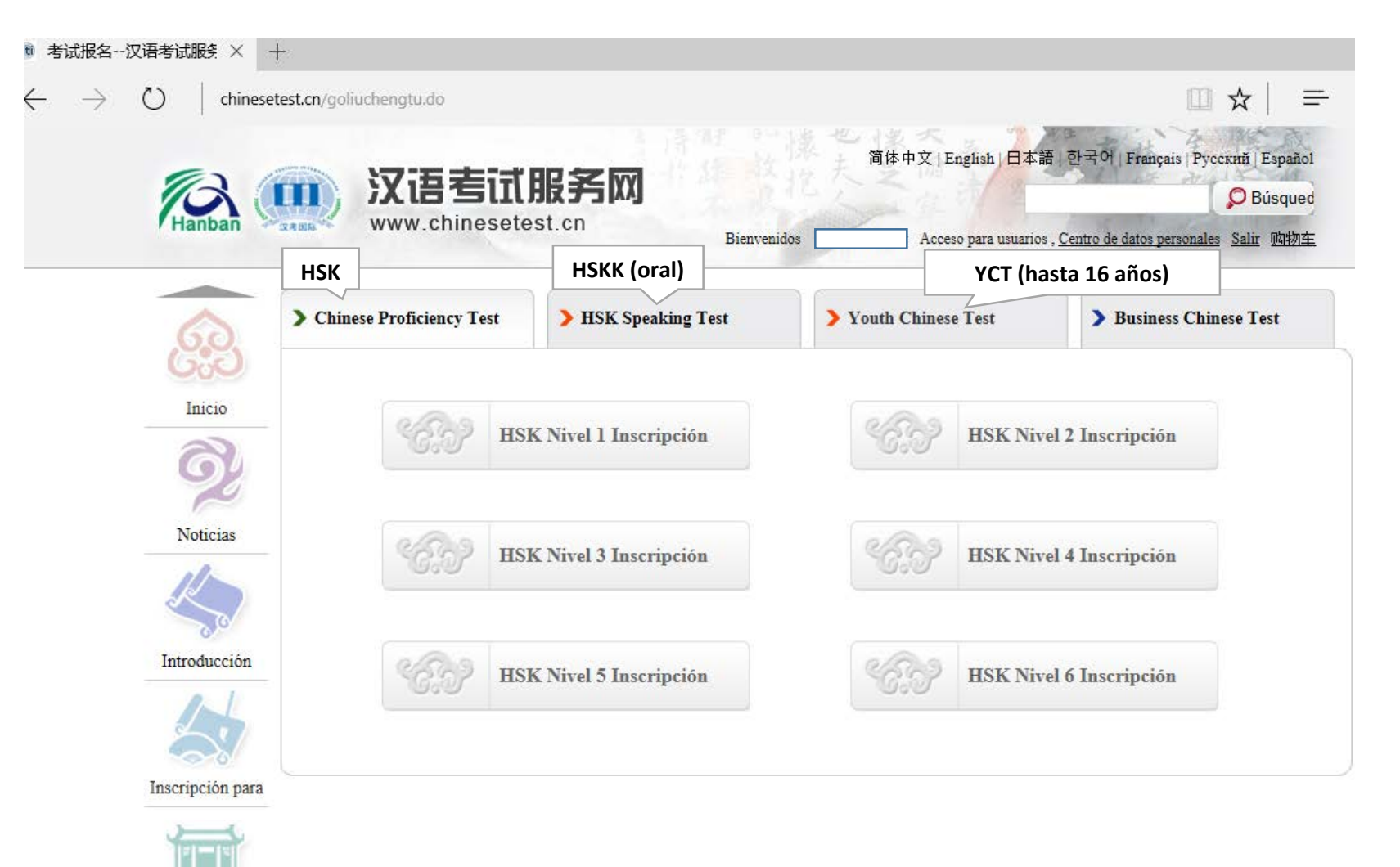

Centros

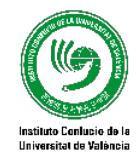

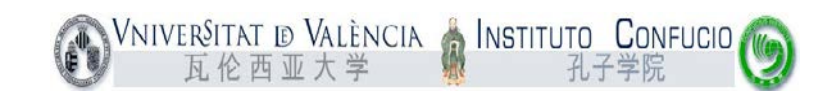

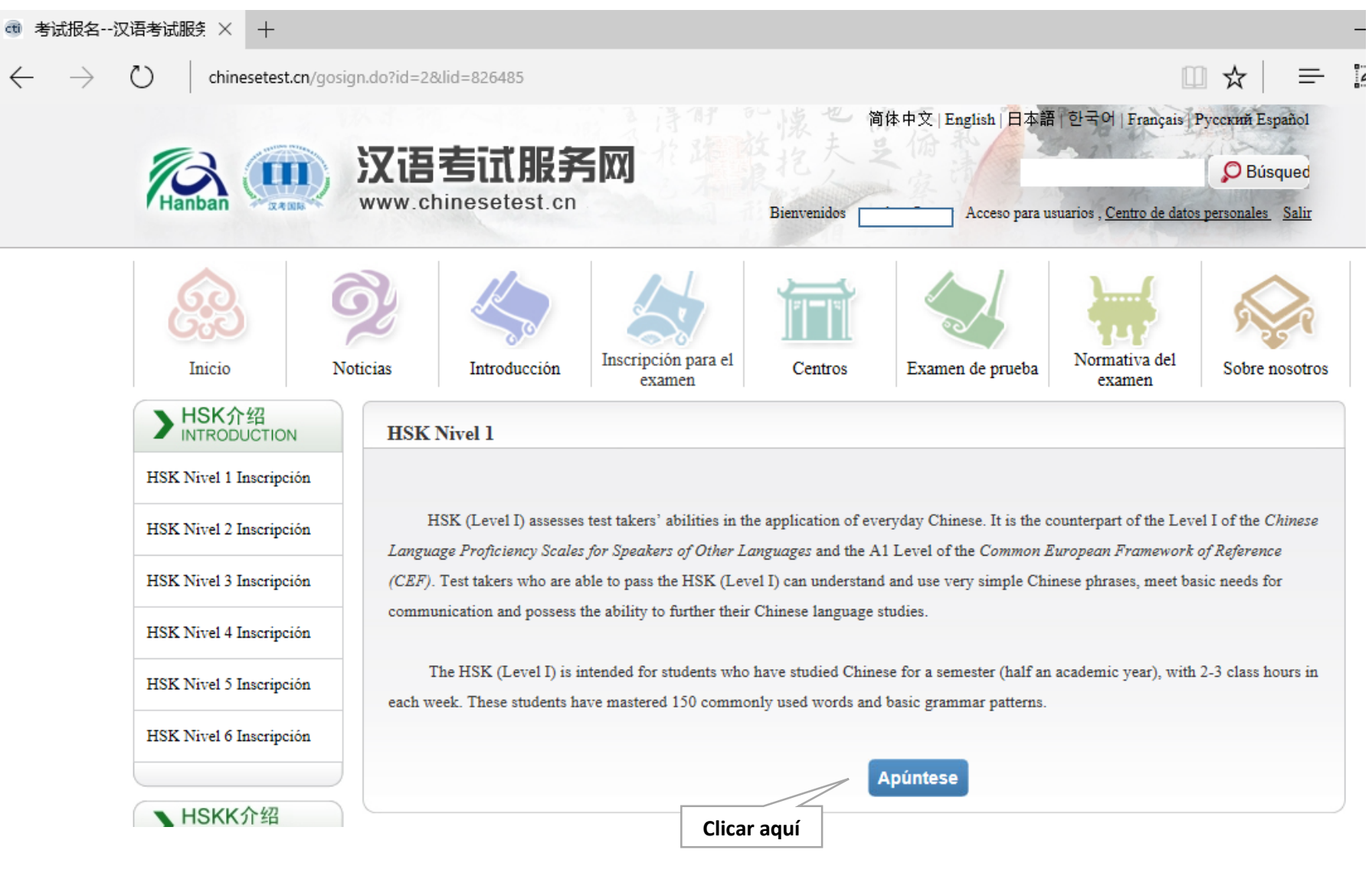

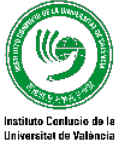

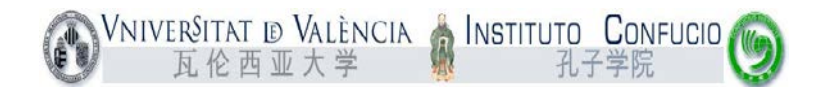

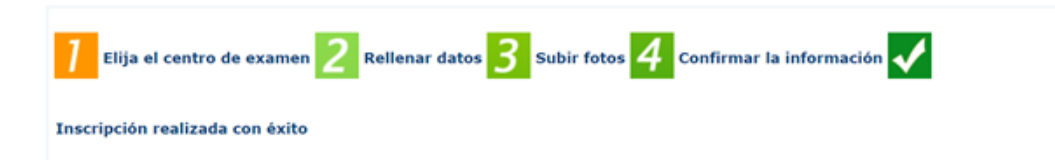

HSK Nivel 1 Elija el centro de examen (inscripción)

|                                 | Le recom                 | iendamos utilizar el navegador Chrome o Firefox para                                                  | consultar el contenido de la página web.                      |
|---------------------------------|--------------------------|----------------------------------------------------------------------------------------------------|---------------------------------------------------------------|
|                                 | Continente:              | Europe ~                                                                                              | * Elija el continente donde se realizará<br>el examen         |
|                                 | País/región:             | SPAIN ~                                                                                               | * Elija el país/región que más le<br>convenga para examinarse |
| MANUSCRITO                      | Modalidad del<br>examen: | <ul> <li>Manuscrito</li> <li>Ordenador</li> <li>Examen en línea en casa</li> </ul>                    | * Elija la modalidad del examen                               |
|                                 | Centro de<br>examen:     | Elija V                                                                                               | * Elija el centro de examen<br>()Elija el centro de examen    |
|                                 | Fecha de<br>examen:      | Elija V                                                                                               | * La Fecha de examen<br>()Elija la fecha para examinarse      |
| Elegir Instituto Confucio de la | He leído y est           | toy de acuerdo con la "Normativa para el examen<br>ino" Protección de la privacidad de los candidatos | 0.                                                            |
| Universitat de València         |                          | Entregar                                                                                              | iar                                                           |

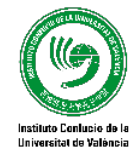

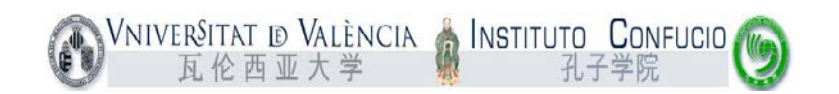

| @ 第二步:填写个人信息                  | · × +                                     |                                    |                               |                               |                                                        |                                         |                |
|-------------------------------|-------------------------------------------|------------------------------------|-------------------------------|-------------------------------|--------------------------------------------------------|-----------------------------------------|----------------|
| $\leftarrow \rightarrow$ ()   | chinesetest cn/signOneAndTo]              | Two do                             |                               |                               |                                                        | m •                                     | ~ =            |
|                               | visio Noticiae                            | Introducción                       | Inscripción para el           | Centros                       | Examen de prueba                                       | Normativa del                           | K   -          |
| 11                            | incio inolicias                           | muoduccion                         | examen                        | Cenuos                        | Examen de prueba                                       | examen                                  | Soure noson os |
| <mark>]</mark> =              | lija el centro de examen                  | 2 Rellenar datos<br>K Nivel 1 Mati | <b>3</b> Subir fotos <b>4</b> | Confirmar I<br>e examina      | a información ✔ I<br>ndos (inscripció                  | nscripción realizada                    | a con éxito    |
|                               | Nota: utilice                             | el navegador IE(ver                | sion mayor de 6.0) o Fin      | etox para consi               | ultar el contenido de la p                             | bagina web.                             |                |
|                               | Nombre del usuario:                       |                                    |                               |                               |                                                        |                                         |                |
|                               | Nombre y apellidos:                       |                                    |                               |                               | * Introduzca nomb<br>se muestra en el c                | ore y apellidos tal o<br>arnet vigente  | como           |
|                               | Nombre y apellido en<br>chino:            |                                    |                               |                               | Introduzca su nom                                      | bre en chino                            |                |
|                               | Sexo:                                     |                                    | $\sim$                        |                               | * Piche para revisa                                    | ar y elegir                             |                |
|                               | Fecha de nacimiento:                      |                                    |                               |                               | * Pinche para intro<br>nacimiento                      | oducir su fecha de                      |                |
|                               | Nacionalidad:                             | SPAIN                              | $\sim$                        |                               | * Introduzca su na                                     | cionalidad                              |                |
|                               | Lengua materna:                           | Spanish                            | ~                             |                               | * Elija su primera<br>lengua materna                   | lengua, que es la                       |                |
|                               | Tipo de documento de<br>identidad:        |                                    | ~                             |                               | * Elija el tipo de de<br>vigente                       | ocumento de ident                       | idad           |
|                               | Número de documento<br>de identidad:      |                                    |                               |                               | * Introduzca el nú<br>identidad, con una<br>38 números | mero del documen<br>longitud de entre   | to de<br>3 y   |
|                               | Teléfono de contacto:                     |                                    |                               |                               | * Introduzca su nú                                     | imero de teléfono                       |                |
|                               | ¿Cuánto tiempo lleva<br>estudiando chino? | Elija                              | ~                             |                               | * Elija                                                |                                         |                |
|                               | 您是:                                       | ○ Alumno ○ E                       | mpleado en servicio           | <ul> <li>Otros(sin</li> </ul> | empleo fijo)                                           |                                         |                |
| Código promocional (solo      | 推广码:                                      |                                    |                               |                               | 请输入推广码 (可不)                                            | 真写)                                     |                |
| rellenar si se dispone de él) | Dirección de<br>contacto :                |                                    |                               |                               | Introduzca su dire                                     | cción postal comple                     | eta            |
|                               | Notas:                                    |                                    |                               |                               | Longitud máxima o<br>o caracteres, inclu               | de entre 0-50 palal<br>idos los signos! | bras           |

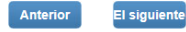

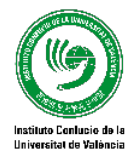

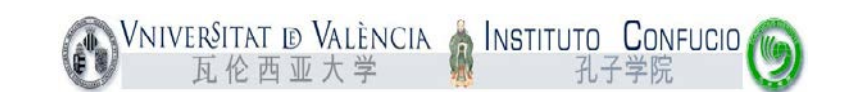

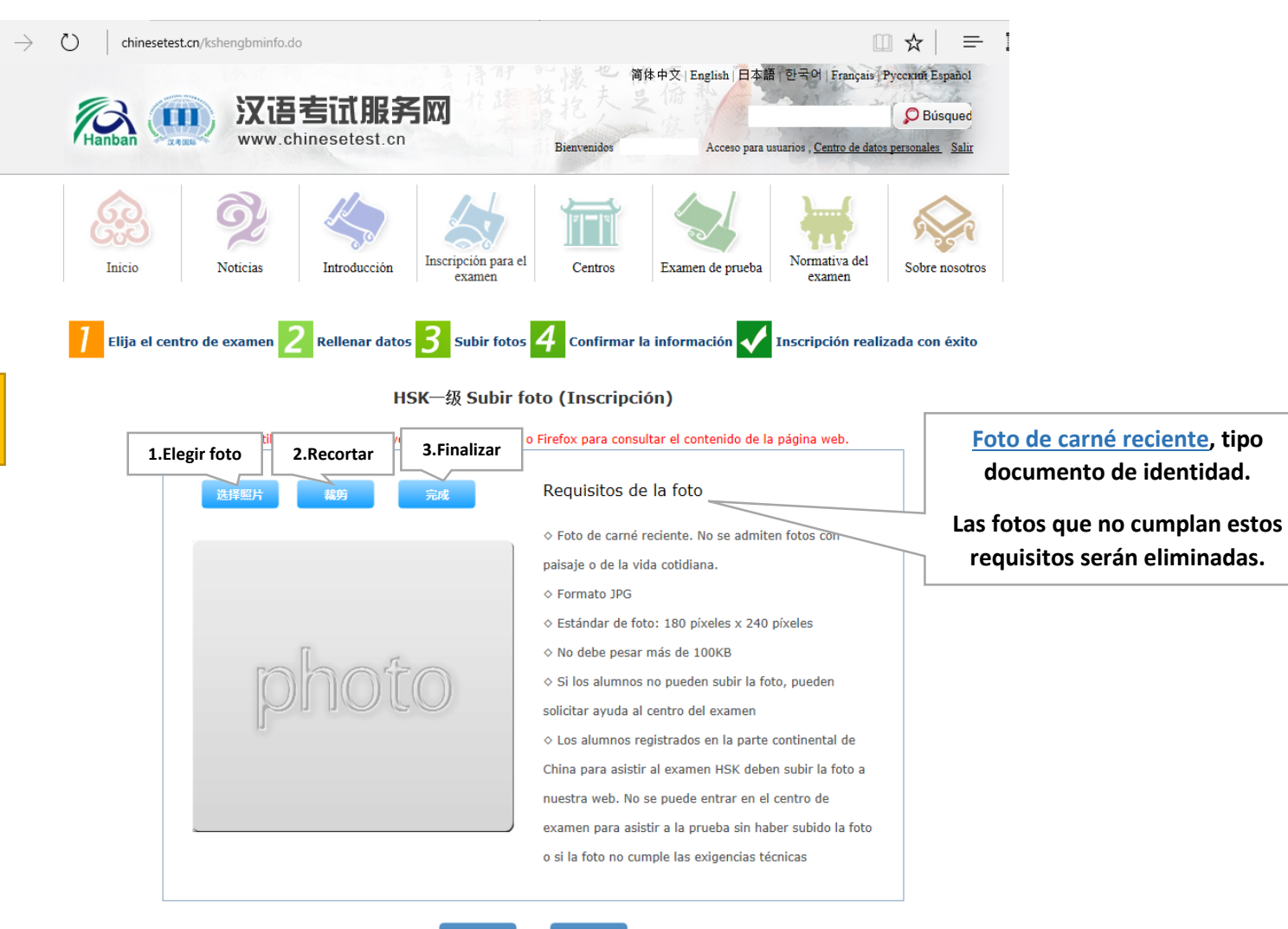

La foto sólo es obligatoria en los xámenes HSK 4, HSK 5, HSK 6 y HSKI

 $\leftarrow$ 

Anterior El siguiente

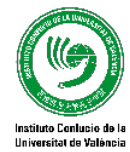

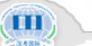

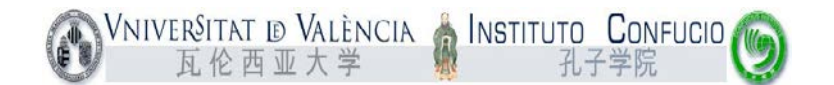

| C) chinesetest.  | cn/signtw0toth.do | 走计服务           | < IVI               | 的成也何        | 体中文   English   日本語 | ┃<br> 한국어 Français]1             | русский Езрайоl  |  |
|------------------|-------------------|----------------|---------------------|-------------|---------------------|----------------------------------|------------------|--|
| Hanban           | www.ch            | inesetest.cn   | [vv]                | Bienvenidos | Acceso para us      | suarios , <u>Centro de datos</u> | personales Salir |  |
|                  | Ę,                | K              |                     |             |                     |                                  | Ş                |  |
| Inicio           | Noticias          | Introducción   | Inscripción para el | Centros     | Examen de prueba    | Normativa del                    | Sobre nosotros   |  |
| ] Elija el centr | ro de examen 💈    | Rellenar dato: | 3 Subir fotos       | 4 Confirmar | a información 🗸     | Inscripción realiz               | zada con éxito   |  |

HSK Nivel 1 -- Inscripción-- Candidato a la información confirmar

Nota: utilice el navegador IE(versión mayor de 6.0) o Firefox para consultar el contenido de la página web.

| Nombre del usuario                        |                              | Foto           |
|-------------------------------------------|------------------------------|----------------|
| Nombre y apellidos                        |                              |                |
| Nombre y apellido en<br>chino             |                              |                |
| Sexo                                      |                              |                |
| Fecha de nacimiento                       | ·                            |                |
| Teléfono de contacto                      |                              |                |
| Dirección de contacto                     |                              |                |
| Nacionalidad                              | SPAIN                        |                |
| 民族                                        |                              |                |
| Lengua materna                            | Spanish                      |                |
| Tipo de documento de<br>identidad         |                              |                |
| Número de documento de<br>identidad       |                              |                |
| ¿Cuánto tiempo lleva<br>estudiando chino? | 1年                           |                |
| 您是:                                       | otro                         |                |
| Nivel de examen                           | HSK一级                        |                |
| Fecha de examen                           |                              |                |
| Nombre de la sede del<br>examen           | Instituto Confucio-Universit | at de València |
| Centro de examen                          |                              |                |

Anterior Confirmar y

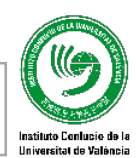

Comprobar que los datos son correctos y clicar "Confirmar"

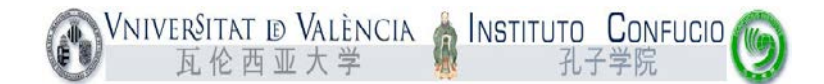

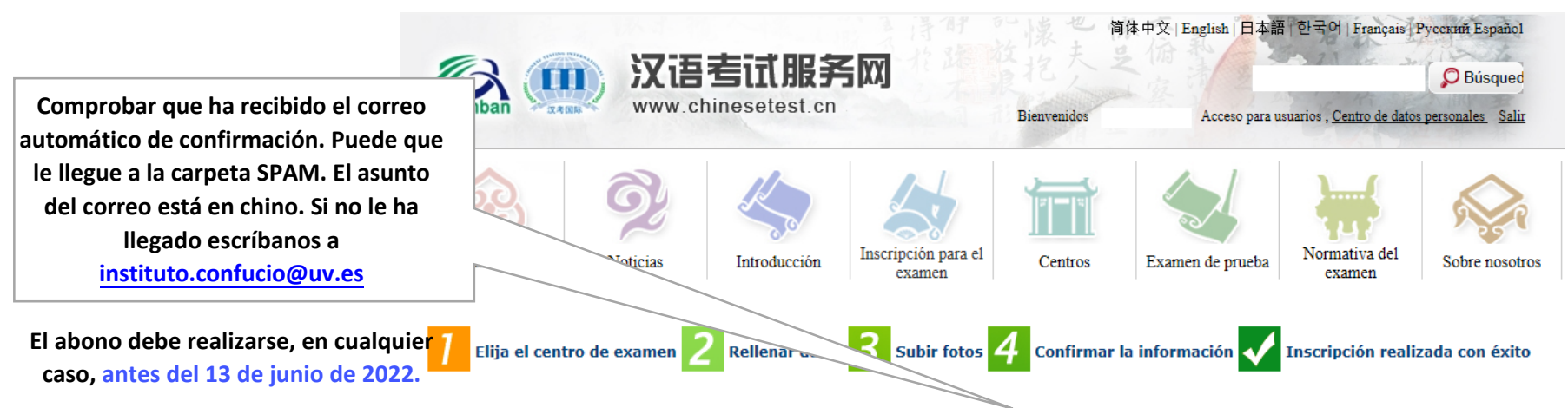

Inscripción realizada con éxito. Se ha enviado la carta de confirmación al correo que ha indicado.

1. El abono debe realizarse antes del **2022-06-13** en **Instituto Confucio de la Universitat de València**. En caso de duda, consulte a dicho centro sobre la forma de pago. Si no se ha recibido el pago antes de la fecha límite, se cancelará automáticamente la reserva de examen. Una vez hecho el abono, no se puede cancelar el examen.

2. Por favor, revise y compruebe atentamente si son correctas y auténticas todas las informaciones. En caso de existir informaciones erróneas, antes de pagar, por favor, corríjalas en el Centro Personal. Si ya hizo el abono, por favor, contacte con el centro de examen para formalizar la corrección.

**3.** Para imprimir el certificado de examen, se puede efectuar el registro en la página web desde el **2022-06-30**.

Entrar en el centro de datos personales Retorno a la página principal

No es necesario imprimir el "certificado de examen", es una hoja donde constan sus datos personales e información de examen. <u>Se la</u> daremos el día del examen al entrar al aula.

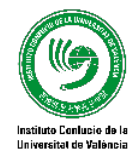

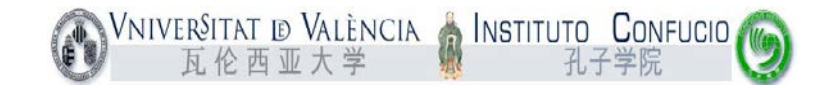

## Correo de confirmación

Recibiréis un correo con el asunto en chino desde no reply@chinesetest.cn (NO CONTESTAR, correo automático)

|                                                     | 预报名成功提醒函 🦲 Recibidos x                                                                                                    | ÷ 0                                                                                             |  |  |  |  |
|-----------------------------------------------------|----------------------------------------------------------------------------------------------------|-------------------------------------------------------------------------------------------------|--|--|--|--|
| Instituto Confucio de la Universitat<br>de València | no_reply@chinesetest.cn <u>a través de</u> uv.es<br>Estimado/a alumno/a                                                                                                    | 12:50 (hace 1 minuto) 📩 🔹                                                                       |  |  |  |  |
| 西班牙瓦伦西亚大学孔子学院                                       | Le comunicamos que ha realizado correctamente la reserva para realizar el exa                                                                                                    | amen HSK四级 que se celebrará 2022-07-23 en                                                       |  |  |  |  |
| Instituto Confucio de la Universitat<br>de València | la 西班牙瓦伦西亚大学孔子学院.<br>Persona de contacto <u>Instituto Confucio de la Universitat de València</u> , número de                                                                                                    | e teléfono (34) 96 398 3592.                                                                    |  |  |  |  |
| 西班牙瓦伦西亚大学孔子学院                                       | Por favor, abone la tasa correspondiente o consulte al centro organizador del examen acerca de la forma de pago de la tasa en<br>西班牙瓦伦西亚大学孔子学院 antes del 2022-06-13. De no tener constancia de la recepción de la tasa de examen abonada por<br>usted, la reserva se cancelará automáticamente. No se puede cancelar la reserva una vez abonada la tasa de examen. |                                                                                                 |  |  |  |  |
|                                                     | En caso de constatar errores en sus datos personales, puede acceder al Centro<br>lo que considere oportuno en el "Registro del Examen". Si desea cancelar la reserva,                                                                                                    | o de Datos Personales para consultar y modificar<br>por favor, elija "Cancelar,"antes del pago. |  |  |  |  |

Servicio de Atención al Cliente del Centro Internacional de Examen Chino

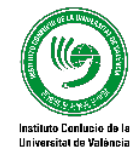